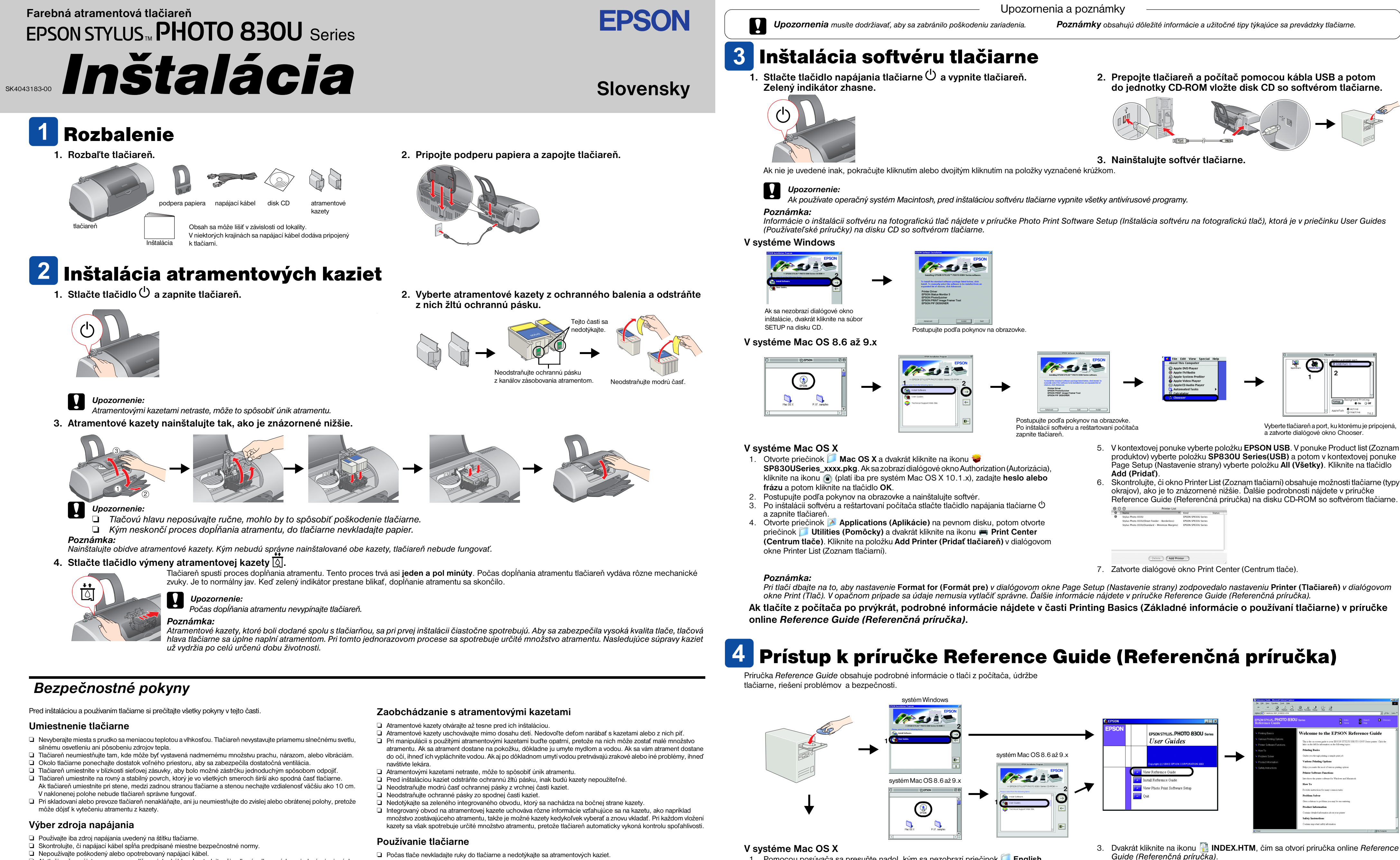

- Ak tlačiareň zapájate pomocou predlžovacieho kábla, skontrolujte, či celkový odber prúdu zariadení pripojených k predlžovaciemu káblu nepresahuje prúdovú zaťažiteľnosť kábla. Taktiež skontrolujte, či celkový odber prúdu
- všetkých zariadení pripojených do sieťovej zásuvky nepresahuje prúdovú zaťažiteľnosť sieťovej zásuvky. Ak plánujete používať tlačiareň v Nemecku, elektrická inštalácia budovy musí byť chránená prúdovým ističom do 10 až 16 A, aby bola zabezpečená primeraná ochrana tlačiarne proti skratu alebo nadmernému prúdovému zaťaženiu.

- Dočas tlače nevkladajte ruky do tlačiarne a nedotýkajte sa atramentových kaziet.
- Nezakrývajte otvory na tlačiarni. Tlačiareň sami neopravujte.
- D V nasledujúcich prípadoch tlačiareň odpojte zo siete a opravu prenechajte kvalifikovaným odborníkom: napájací kábel alebo zástrčka sú poškodené, do tlačiarne vnikla kvapalina, tlačiareň spadla alebo je poškodená jej skrinka, tlačiareň nefunguje správne alebo došlo k výraznej zmene jej výkonu.
- Do otvorov na tlačiarni nevkladajte žiadne predmety.
- Dbajte na to, aby do tlačiarne nevnikla kvapalina.
- Atramentové kazety nechajte nainštalované. Odstránenie kaziet môže spôsobiť dehydratáciu tlačovej hlavy a znefunkčniť tlačiareň.

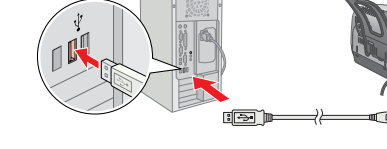

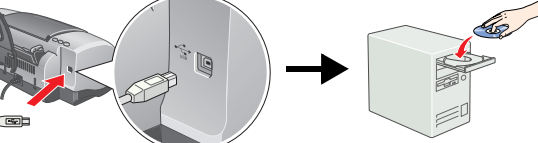

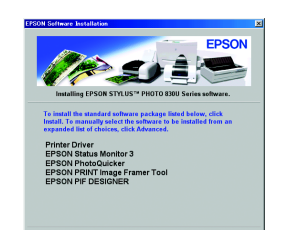

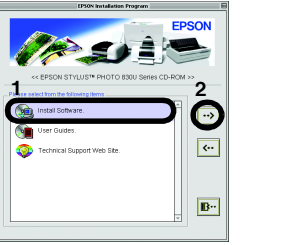

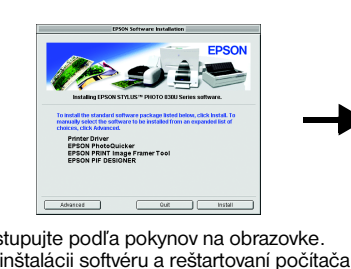

| 0 | Name                                           | •   | Kind                | Status |
|---|------------------------------------------------|-----|---------------------|--------|
| Θ | Stylus Photo 830U                              |     | EPSON SP830U Series |        |
|   | Stylus Photo 830U(Sheet Feeder - Borderless)   |     | EPSON SP830U Series |        |
|   | Stylus Photo 830U(Standard - Minimize Margins) |     | EPSON SP830U Series |        |
|   |                                                |     |                     |        |
|   |                                                |     |                     |        |
|   |                                                |     |                     |        |
|   |                                                |     |                     |        |
|   |                                                |     |                     |        |
|   |                                                |     |                     |        |
|   |                                                |     | _                   |        |
|   | Delete Add Pri                                 | nte | Nr                  |        |
|   |                                                |     |                     |        |

1. Pomocou posúvača sa presuňte nadol, kým sa nezobrazí priečinok 📁 English (Anglicky), a otvorte ho.

2. Otvorte priečinok 📁 User Guides (Používateľské príručky) a potom otvorte priečinok 📁 REF\_G.

Všetky práva vyhradené. Bez predchádzajúceho písomného súhlasu spoločnosti SEIKO EPSON CORPORATION nie je možné žiadnu časť tejto publikácie reprodukovať, uschovávať vo vyhľadávacích systémoch, ani prevádzať do žiadnej inej formy, či už elektronicky, mechanicky, nim, nahrávanim alebo inak. Informácie uvedené v tejto príručke sú určené iba na používanie tohto typu tlačiarne značky EPSON. Spoločnosť EPSON nenesie žiadnu zodpovednosť za akékoľvek používanie týchto informácií pri práci s inými typmi tlačiarní. Spoločnosť SEIKO EPSON CORPORATION ani žiadna z jej dcérskych spoločnosti nenesú zodpovednosť vo vzťahu ku kupijúcemu za žiadne škody, straty, náklady alebo výdavky, ktoré vznikli kupijúcemu alebo tretej strane v dôsledku: nehody, nesprávneho používania alebo zneužívania

tohto produktu, neoprávnených úprav, opráv alebo zmien produktu alebo (s výnimkou Spojených štátov) nesplnenia inštrukcií spoločnosti SEIKO EPSON CORPORATION týkajúcich sa prevádzky a údržby. Spoločnosť SEIKO EPSON CORPORATION nenesie zodpovednosť za žiadne škody alebo problémy, ktoré boli spôsobené v dôsledku používania akýchkoľvek voliteľných doplnkov alebo akýchkoľvek spotrebných produktov okrem tých, ktoré sú označené spoločnosťou SEIKO EPSON CORPORATION ako Originálne produkty spoločnosti EPSON alebo Produkty schválené spoločnosťou SEIKO EPSON CORPORATION. Spoločnosť SEIKO EPSON CORPORATION ako Originálne produkty spoločnosti EPSON alebo Produkty schválené spoločnosťou SEIKO EPSON CORPORATION. Spoločnosť SEIKO EPSON CORPORATION ako Originálne produkty spoločnosti EPSON alebo Produkty schválené spoločnosťou SEIKO EPSON CORPORATION. Spoločnosť SEIKO EPSON CORPORATION ako Originálne produkty spoločnosti EPSON alebo Produkty spoločnosť valebo Produkty spoločnosť v vznikajú v dôsledku používania iných prípojných káblov ako káblov označených spoločnosťou SEIKO EPSON CORPORATION ako Produkty schválené spoločnosťou EPSON. EPSON je ochranná známka a EPSON Stylus je obchodná známka spoločnosti SEIKO EPSON CORPORATION.

Microsoft a Windows sú ochranné známky spoločnosti Microsoft Corporation. Apple a Macintosh sú ochranné známky spoločnosti Apple Computer. Inc.

Všeobecná poznámka: Názvy iných produktov použité v tejto príručke sú určené iba na účely identifikácie a môžu byť obchodnými známkami príslušných vlastníkov. Spoločnosť EPSON sa zrieka všetkých práv týkajúcich sa týchto značiek.

| okrajov), ak<br>Reference | o je to znázorr<br>Guide (Referei | nené nižšie.<br>nčná príručk | Ďalšie podrobr<br>a) na disku CD | nosti nájdete v pr<br>P-ROM so softvér | ríručke<br>rom tlačiarne. |
|---------------------------|-----------------------------------|------------------------------|----------------------------------|----------------------------------------|---------------------------|
| 000                       | Printer List                      |                              |                                  |                                        |                           |
| O Name                    | A Kind                            | Status                       |                                  |                                        |                           |

| 0 | Name A                                         | Kind                | Status |
|---|------------------------------------------------|---------------------|--------|
| Θ | Stylus Photo 830U                              | EPSON SP830U Series |        |
|   | Stylus Photo 830U(Sheet Feeder – Borderless)   | EPSON SP830U Series |        |
|   | Stylus Photo 830U(Standard - Minimize Margins) | EPSON SP830U Series |        |
|   |                                                |                     |        |
|   |                                                |                     |        |
|   |                                                |                     |        |
|   |                                                |                     |        |
|   |                                                |                     |        |
|   |                                                |                     |        |
|   |                                                |                     |        |
|   |                                                | _                   |        |